# Delegation of mailbox access on M365

Delegate mailbox access on Microsoft 365 (has to be repeated for every user whose mailbox content are to be migrated)

# Overview

In the previous step, we created Graph API access keys using the admin id to access data in user's mailbox or drive on M365.

In order for LegacyFlo to be able to access contents of a mailbox or drive, access to that mailbox has to be delegated to the admin id. This step is required to be repeated for all users whose content has to be copied to Vaultastic Store.

# NOTES:

1. The admin ID must have a valid license - a basic license is sufficient. (License application takes about an hour to come into effect)

2. This step is required for all request types connecting to the mailboxes on O365. Those which connect via API (e.g. M365API-S3-ZIP) AND those which connect via IMAP (e.g. O365-S3-ZIP)

# **OPTION 1: Delegate access one user at a time**

Login to Microsoft 365 admin center account and navigate to https://admin.microsoft.com (https://admin.microsoft.com/).

Http link: https://admin.microsoft.com (https://admin.microsoft.com/)

- (a) Select Users
- (b) Click on Active users
- (c) Select any licensed user whose account access has to be delegated
- (d) Click on the Mail tab for the selected user
- (e) Click on Read and manage permissions

|                                           | Microsoft 365 admin center |   | ₽ Search                                 |       |       |              |                                                            |                              | ßı                              | \$       | ?      | MS  |
|-------------------------------------------|----------------------------|---|------------------------------------------|-------|-------|--------------|------------------------------------------------------------|------------------------------|---------------------------------|----------|--------|-----|
| ≡                                         |                            |   | Home > Active users                      |       |       |              |                                                            |                              |                                 |          | Ö      | ×   |
| ŵ                                         | Home                       |   | Active users                             |       |       |              |                                                            |                              |                                 |          |        |     |
| 8                                         | Users                      | a |                                          |       |       |              | Arin M                                                     |                              |                                 |          |        |     |
| 1                                         | Active users <b>b</b>      |   | R, Add a user 🔒 Multi-factor authenticat | ion 💍 | Refre | esh ···      | Reset password                                             | Block sign-in                | . Р <sub>х</sub> р              | elete us | er     |     |
|                                           | Guest users                |   | □ Display name ↑                         |       |       | Username     | Change photo                                               | a                            |                                 |          |        |     |
|                                           | Deleted users              |   |                                          |       |       | -            | Account Devices Licenses and apps                          | Mail Or                      | neDrive                         |          |        |     |
| <sup>a</sup> x <sup>a</sup>               | Teams & groups 🛛 🗸 🗸       |   | Admin (mithiconnectxf.org)               |       |       | admin@mith   |                                                            | _                            |                                 |          |        |     |
| Ô                                         | Marketplace                |   | Amin K                                   | :     |       | amin@conne   |                                                            |                              |                                 |          |        |     |
|                                           | Billing ~                  | C | Arin M                                   | ٩.    |       | arin@mithice | Mailbox storage                                            |                              | 0.01%                           | (2.955N  | 4B/500 | GB) |
| ß                                         | Setup                      |   | Ashok Malaviya                           | :     |       | ashok@mith   | Learn more about mailbox storage quotas                    |                              |                                 |          |        |     |
| Ada                                       | ain contors                |   | Meera Pandit                             | :     |       | mee          | Mailbox permissions                                        | Email apps                   |                                 |          |        |     |
| in an an an an an an an an an an an an an | Evchange                   |   | Mithi Software                           | :     |       | 0365 e       | Read and manage permissions (0)<br>Send as permissions (0) | Other email a<br>Manage emai | pps allo<br>I <mark>apps</mark> | wed      |        |     |
| 50                                        |                            |   | NDR mithiconnectxf.org                   | :     |       | ndruser@mi   | Send on behalf of permissions (0)                          |                              |                                 |          |        |     |
|                                           | Show all                   |   | NDR mithi.biz                            | :     |       | ndr@mithi.b  | Show in global address list                                | Email forwar                 | ding                            |          |        |     |
|                                           |                            |   | ndruser connectserver                    | :     |       | ndruser@co   |                                                            |                              |                                 |          |        |     |

# (a) Click on Add permissions

|     | Microsoft 365 admin center | ₽ Search                                                     | ⊠ 🕼 🕸 ? (мs)                                                                                                    |
|-----|----------------------------|--------------------------------------------------------------|----------------------------------------------------------------------------------------------------|
| =   |                            | Home 🗧 Active users                                          | ← ×                                                                                                    |
| ŵ   | Home                       | Active users                                                 | Read and manage permissions                                                                                                    |
| 8   | Users ^                    |                                                              |                                                                                                    |
|     | Active users               | 🐥 Add a user  🔒 Multi-factor authentication 🕐 Refresh \cdots | inese users can read emails in Arin M's mailbox, and perform management actions<br>such as adding and removing mailbox content. Changes can take up to 60 minutes to |
|     | Contacts                   |                                                              | take effect.                                                                                                    |
|     | Guest users                | Display name      Usernan                                    |                                                                                                    |
|     | Deleted users              | Admin (mithiconnectyforg)                                    |                                                                                                    |
| የአየ | Teams & groups 🛛 🗸 🗸       |                                                              |                                                                                                    |
| ĉ   | Marketplace                | Amin K : amin@c                                              | nn<br>No permissions have been added yet                                                                                                    |
|     | Billing ~                  | 🗹 Arin M 🔍 🗄 arin@mi                                         | hic                                                                                                    |
| ß   | Setup                      | Ashok Malaviya : ashok@a                                     | nith                                                                                                    |
| Adr | nin conters                | Meera Pandit     meera@                                      | com                                                                                                    |
| ē2  | Exchange                   | Mithi Software     i 0365@o                                  | inni                                                                                                    |
|     |                            | NDR mithiconnectxf.org : ndruserd                            | orni                                                                                                    |
|     | Show all                   | NDR mithi.biz : ndr@mit                                      | hib                                                                                                    |
|     |                            | ndruser connectserver ndruser                                | 200                                                                                                    |

- (a) Select the user who will get delegated access
- (b) Click on Add

|     | Microsoft 365 admin center |                                                                      | N | ß | Ø | ? | MS |
|-----|----------------------------|----------------------------------------------------------------------|---|---|---|---|----|
| =   |                            | Home > Active users                                                  |   |   |   |   | ×  |
| ώ   | Home                       | Active users                                                         |   |   |   |   |    |
| R   | Users ^                    |                                                                      |   |   |   |   |    |
| 1   | Active users               | 🞗 Add a user 🔒 Multi-factor authentication 🕐 Refresh \cdots          |   |   |   |   |    |
|     | Contacts                   |                                                                      |   |   |   |   |    |
|     | Guest users                | ☐ Display name ↑ Username                                            |   |   |   |   |    |
|     | Deleted users              |                                                                      |   |   |   |   |    |
| ۴x۴ | Teams & groups             | Admin (mithiconnectxf.org) : admin@mit                               |   |   |   |   |    |
| Ô   | Marketplace                | Amin K : amin@conn Ashok Malaviya                                    |   |   |   |   |    |
|     | Billing ~                  | Arin M 🔍 🗄 arin@mithic                                               |   |   |   |   |    |
| ß   | Setup                      | Ashok Malaviya : ashok@mith Pere Pandit<br>meera@connectserver.co.in |   |   |   |   |    |
| Adr | nin centers                | 🗆 Meera Pandit : meera@co a 🛶 Mithi Software                         |   |   |   |   |    |
| na. | Exchange                   | Mithi Software : 0365@conn                                           |   |   |   |   |    |
| -90 |                            | NDR mithiconnectxf.org indruser@mithiconnectxf.org                   |   |   |   |   |    |
|     | Show all                   | NDR mithi.biz                                                        |   |   |   |   |    |
|     |                            |                                                                      |   |   |   |   |    |

# NOTE: Delegation takes about an hour to come into effect.

# **OPTION 2: Delegate access for all or selected users**

# Login to the M365 Admin Panel

# Navigate to Exchange > Recipients > Mailboxes

# (A) Select All users

# (B) Click on Mailbox delegation

# Manage mailboxes

| Create a<br>but to a<br>active u | and manage settings for sh<br>dd or delete them you mus<br>Isers page. Learn more abo | ared mailboxes. You can also manage<br>st go to the Microsoft 365 admin cen<br>out mailboxes | e settings for us<br>ter and do this | er mailboxes,<br>on the |              |                                   |
|----------------------------------|---------------------------------------------------------------------------------------|----------------------------------------------------------------------------------------------|--------------------------------------|-------------------------|--------------|-----------------------------------|
|                                  |                                                                                       | В                                                                                            |                                      |                         |              |                                   |
| 🕞 Ma                             | ilflow setting 🛛 🗠 Hide fre                                                           | om address list 🖉 Edit 🖾 Mailb                                                               | ox delegation                        | 🛛 Mailbox policies      | ,            | ch                                |
| A<br>2                           | Display name ↑                                                                        | Email address                                                                                | Recipient type                       | Archive status          | Litigation h | Last modified time                |
| 0                                | archive                                                                               | archive@mithi.biz                                                                            | UserMailbox                          | None                    | False        | 7/6/2023, 4:49 PM                 |
| •                                | Ashok Malaviya                                                                        | ashok@mithi.biz                                                                              | UserMailbox                          | None                    | False        | 7/6/2023, 4:49 PM                 |
| •                                | Mithi Software                                                                        | o365@connectserver.onmicrosoft.com                                                           | UserMailbox                          | None                    | False        | 6/27/2023, 8:05                   |
| •                                | mithi1                                                                                | mithi1@connectserver.co.in                                                                   | UserMailbox                          | None                    | False        | 7/3/2023, 5:10 PM                 |
| 0                                | mithi2                                                                                | mithi2@mithi.biz                                                                             | UserMailbox                          | None                    | False        | 6/29/2023, 12:34                  |
| •                                | ndruser connectserver                                                                 | ndruser@connectserver.co.in                                                                  | UserMailbox                          | None                    | False        | 6/27/2023, 8:05<br>Activate Windo |
| 0                                | usar1                                                                                 | user1@DATAFFIX.COM                                                                           | UserMailbox                          | None                    | Ealse        | Gc6/29/2028 ct:01 to act          |

- (C) Select the user ID for which we have generated the Graph API credentials
- (D) Select Full access

(E) Save

Note: Post operation, it can take upto an hour for the delegation to be completed.

#### Manage mailbox delegation

Apply these changes to the 7 selected recipients

| Mithi Software 🗙 Nar | me or email                         |
|----------------------|-------------------------------------|
| MS Mithi Software    | Full access $\sim$ $\times$         |
|                      |                                     |
|                      |                                     |
|                      |                                     |
|                      |                                     |
|                      | Activate Windows                    |
| Save                 | Go to Settings to activate Windows. |

# Enable IMAP access (has to be repeated for every user whose mailbox content are to be migrated)

NOTE: This step has to be done only for the LegacyFlo request types which connect to the source using IMAP. For example jobs such as O365-S3-ZIP and O365-S3-PST.

- (a) Select the user whose IMAP access has to be enabled (must have a valid license)
- (b) Select the Mail tab
- (c) Click on Manage email apps

|       | Microsoft 365 admin center          | P Search                                            |                                                                                                    | MS  |
|-------|-------------------------------------|-----------------------------------------------------|----------------------------------------------------------------------------------------------------|-----|
| ≡     |                                     | Home > Active users                                 | U                                                                                                    | ×   |
| ŵ     | Home                                | Active users                                        |                                                                                                    |     |
| Я<br> | Users ^<br>Active users<br>Contacts | 🐥 Add a user  🔒 Multi-factor authentication 🕐 Refre | esh ··· Q Reset password S Block sign-in & Delete user                                                                                           |     |
|       | Guest users<br>Deleted users        | Display name ↑                                      | Change photo Usemame                                                                                                    |     |
| የድ    | Teams & groups V                    | Admin (mithiconnectxf.org)                          | admin@mitr Account Devices Licenses and apps Mail OneDrive                                                                                       |     |
| ĉ     | Marketplace                         | Amin K                                              | amin@conne <b>b</b>                                                                                                    |     |
|       | Billing ~                           | 🗹 Arin M 🚾 🤂 🔍 🗄                                    | arin@mithic Mailbox storage 0.01% (2.984MB/500                                                                                                   | GB) |
| ß     | Setup                               | Ashok Malaviya                                      | ashok@mith Learn more about mailbox storage quotas                                                                                               |     |
| Adr   | ain contors                         | Meera Pandit                                        | meera@coni Mailbox permissions Email apps                                                                                                    |     |
| ing.  | Exchange                            | Mithi Software                                      | Read and manage permissions (1)         Other email apps allow           o365@conn         Send as permissions (0)         Manage email apps ■ C |     |
|       |                                     | NDR mithiconnectxf.org                              | ndruser@mi Send on behalf of permissions (0)                                                                                                    |     |
|       | Show all                            | NDR mithi.biz                                       | ndr@mithib Show in global address list Email forwarding                                                                                          |     |
|       |                                     | ndruser connectserver                               | ndruser@co                                                                                                    |     |

- (a) Select IMAP
- (b) Click on Save changes

|                             | Microsoft 365 admin center | ✓ Search                                                                                     | E                       | ßı   | ŝ | ? | MS |
|-----------------------------|----------------------------|----------------------------------------------------------------------------------------------|-------------------------|------|---|---|----|
| =                           |                            | Home > Active users                                                                          |                         |      |   |   | ×  |
| ŵ                           | Home                       | Active users Manage email ap                                                                 | ops                     |      |   |   |    |
| 8                           | Users ^                    | Active users                                                                                 | -                       |      |   |   |    |
|                             | Active users               | 🞗 Add a user 🔒 Multi-factor authentication 💍 Refresh \cdots Choose the apps where Arin M can | access Microsoft 365 em | ail. |   |   |    |
|                             | Contacts                   | V Outlook on the web                                                                         |                         |      |   |   |    |
|                             | Guest users                | □ Display name ↑ Username                                                                    |                         |      |   |   |    |
|                             | Deleted users              | Outlook desktop (MAPI)                                                                       |                         |      |   |   |    |
| <sup>4</sup> 2 <sup>8</sup> | Teams & groups V           | ► Admin (miniconnectx.org) : admin@mini                                                      |                         |      |   |   |    |
| ĉ                           | Marketplace                | 🗌 Amin K 🛛 🗄 amin@comp. 🗹 Mobile (Exchange ActiveSync)                                       |                         |      |   |   |    |
|                             | Billing V                  | Arin M 🔍 🔒 arin@m 🖬 🔽 IMAP                                                                   |                         |      |   |   |    |
| ß                           | Catura                     | Ashok Malaviya ashok@mith                                                                    |                         |      |   |   |    |
| 0                           | Setup                      | Authenticated SMTP                                                                           |                         |      |   |   |    |
| Adn                         | nin centers                | Meera Pandit meera@com                                                                       |                         |      |   |   |    |
| 66                          | Exchange                   | Mithi Software : 0365@conn                                                                   |                         |      |   |   |    |
|                             |                            | NDR mithiconnectxf.org     indruser@mi                                                       |                         |      |   |   |    |
|                             | Show all                   |                                                                                              |                         |      |   |   |    |
|                             |                            | ndruser connectserver                                                                        |                         |      |   |   |    |

# Bulk Operations using the power shell

# **Delegating access for all**

1) Open Window power shell with administrative mode

2) Download packets of Connect-ExchangeOnline

(link to refer ;- https://www.sharepointdiary.com/2021/11/connect-to-exchange-online-using-powershell.html)

- Type Command- Install-Module -Name ExchangeOnlineManagement
- Now Type command- Import-Module ExchangeOnlineManagement (Module will be imported)

To connect on exchange Admin ID

Connect-ExchangeOnline -UserPrincipalName o365@connectserver.onmicrosoft.com ()

Assing delegate user from which we have generated Microsoft graph API key.

\$DelegateUser = "o365@connectserver.onmicrosoft.com ()"

Get all mailboxes username list from tenant environment in filed string name mailbox.

\$Mailboxes = Get-Mailbox -ResultSize Unlimited

Run below CMD to Loop through each mailbox and add full access permission.

Note :- Keep CMD terminal on if user list is more till it get completed and network connectivity should be proper other wise terminal will get disconnect and script will get kill in between.

foreach (\$Mailbox in \$Mailboxes) {

try {

Add-MailboxPermission -Identity \$Mailbox.PrimarySmtpAddress -User \$DelegateUser -AccessRights FullAccess -InheritanceType All -AutoMapping \$false

Write-Host "Full access granted to \$DelegateUser for mailbox \$(\$Mailbox.PrimarySmtpAddress)"

}

catch {

Write-Host "Error granting access to mailbox \$(\$Mailbox.PrimarySmtpAddress): \$\_"

}

}

# **Disconnect Exchange**

## **Disconnect from Exchange Online**

| PS C:\Users\Dell> Connect-ExchangeOnline -UserPrincipalName o365@connectserver.onmicrosoft.com                                                                                                    |                       |                |
|----------------------------------------------------------------------------------------------------|-----------------------|----------------|
| This V3 EXO PowerShell module contains new REST API backed Exchange Online cmdlets which doesn't require WinRM for Client-Server communication. You can now r<br>ter turning off WinRM Basic Auth in your client machine thus making it more secure.                                                                                                    | un these cmd          | lets af        |
| Unlike the EXO* prefixed cmdlets, the cmdlets in this module support full functional parity with the RPS (V1) cmdlets.                                                                                                    |                       |                |
| V3 cmdlets in the downloaded module are resilient to transient failures, handling retries and throttling errors inherently.                                                                                                    |                       |                |
| REST backed EOP and SCC cmdlets are also available in the V3 module. Similar to EXO, the cmdlets can be run without WinRM basic auth enabled.                                                                                                    |                       |                |
| For more information check https://aka.ms/exov3-module                                                                                                    |                       |                |
| <pre>PS C:\Users\Dell&gt; \$DelegateUser = "o365@connectserver.onmicrosoft.com" PS C:\Users\Dell&gt; PS C:\Users\Dell&gt; PS C:\Users\Dell=\Users\Dell&gt; PS C:\Users\Dell&gt; PS C:\Users\De</pre> |                       |                |
| Identity User AccessRights                                                                                                    | IsInherited           | Deny           |
| c20819c7-7a2e-4ee 5-1-5-21-40166369 {FullAccess}<br>WARNING: The appropriate access control entry is already present on the object "CN=c20819c7-7a2e-4eec-b22a-a80d37ad7022,OU=connectserver.onmicrosoft.com,OU=M<br>Hosted Organizations,DC=INDPR01A001,DC=PROD,DC=OUTLOOK,DC=COM" for account "S-1-5-21-4016636904-1928851825-4262717397-12347600".<br>Full access granted to 03650connectserver.onmicrosoft.com for mailbox archive@mithi.biz                                                                                                    | False<br>icrosoft Exc | False<br>hange |
| ashok S-1-5-21-40166369 {FullAccess}<br>WARNING: The appropriate access control entry is already present on the object "CN=ashok,OU=connectserver.onmicrosoft.com,OU=Microsoft Exchange Hosted<br>Organizations,Dc=TNDPR014009,DC=RONTON,DC=COMT "for account "5-1-5-21-4016636904-1928851825-4262717397-12347600".<br>Full access granted to o365@connectserver.onmicrosoft.com for mailbox ashok@mithi.biz                                                                                                    | False                 | False          |

Choose File No file selected

# **Removing delegation access**

## 1) Open Window power shell with administrative mode

2) Download packets of Connect-ExchangeOnline

(link to refer ;- https://www.sharepointdiary.com/2021/11/connect-to-exchange-online-using-powershell.html)

- Type Command- Install-Module -Name ExchangeOnlineManagement
- Now Type command- Import-Module ExchangeOnlineManagement (Module will be imported)
- Now type the command: Connect-ExchangeOnline
- Given the credentials of the admin id.

3) Define the power shell script as follows

\$mailboxes = "User1","User2"
\$mailboxes | ForEach-Object{

# \$mailbox = \$\_

Remove-MailboxPermission -Identity \$mailbox -User "User to whom delegation has been given" -AccessRights FullAccess -InheritanceType All}

# Notes:

- User ids have to be enclosed in double quotes
- "User1", "User2", etc. are the ids from which the delegation has to be removed
- "User to whom delegation has been given" is the user to whom the access has been given

Example:

\$mailboxes = "archive@mithi.biz ()","user@mithi.biz ()"

\$mailboxes | ForEach-Object{

\$mailbox = \$\_

Remove-MailboxPermission -Identity \$mailbox -User "admin@connectserver.onmicrosoft.com ()" - AccessRights FullAccess -InheritanceType All}

4) On execution, you will be prompted to confirm the operation. Click Yes

| 🛃 Confirm                                                       |                                                                                                    | —           |             | ×     |
|-----------------------------------------------------------------|----------------------------------------------------------------------------------------------------|-------------|-------------|-------|
| Are you sure you want to perfo<br>Removing mailbox permission I | m this action?<br>dentity:"archive@mithi.biz" for user "o365@connectserver.onmicrosoft.com" with a | access righ | nts "'FullA | ccess |
|                                                                 |                                                                                                    |             |             |       |

5) Verify that the access has been removed using the Admin Center